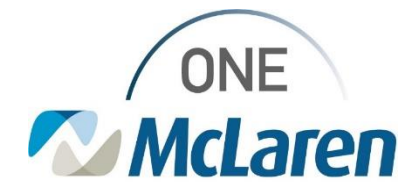

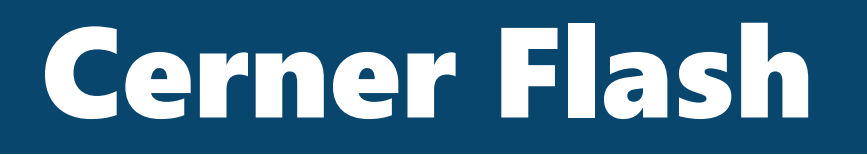

3/7/2023

DOB: 02/02/200

## **MCIR Import for Immunization History**

### Nursing

A task has been added for every admitted patient to import immunization history from MCIR. The task can be found in the Activities & Interventions or in CareCompass. To be completed prior to patient history documentation.

| 10     | ) 🗈 🖆 🔍 💷                           |                          |                      |
|--------|-------------------------------------|--------------------------|----------------------|
|        |                                     |                          | Wednesda             |
| Sched  | luled Patient Care Nurse Collect    |                          |                      |
| Task r | etrieval completed                  |                          |                      |
|        | Task Status Scheduled Date and Time | Task Description         | Order Details        |
|        | Pending 2/15/2023 7:12 EST          | MCIR Immunization Import | 02/15/23 7:12:00 EST |
|        |                                     |                          |                      |

Select the Immunizations component from the Workflow Navigation Pane

Click the Import button in the lower right-hand corner

If an exact patient match is found, the Registry Import window will display the matching patient

#### Select Load Records

Records from the registry (MCIR) are displayed on the left-hand side of the Registry Import window, existing vaccines in the Cerner chat are displayed on the right.

Import the vaccines from MCIR into the patient's chart by **clicking the arrow** in the top column header to move all vaccine records from the registry over at once.

#### Click Submit.

Vaccines are now displayed in Immunizations.

- Vaccines that are Recommended Due will appear in the top section
- Vaccines that are not due will display in the History section.

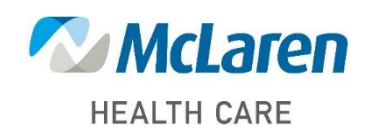

| munizations + V At Vals                                                                                                    |            |                   |                      |              |                          |  |  |
|----------------------------------------------------------------------------------------------------|------------|-------------------|----------------------|--------------|--------------------------|--|--|
| View Forecast                                                                                                    |            |                   |                      |              | Print Record             |  |  |
| Vaccine                                                                                                    | Status     | ∧ Administrations | Next Recommended     | Last Action  | Last Action Date         |  |  |
| <ul> <li>Documented(Nacommended (II)</li> </ul>                                                                                                    |            |                   |                      |              |                          |  |  |
| Hepatitis &                                                                                                    | Overdue    |                   | Today                |              |                          |  |  |
| Hepatitis B                                                                                                    | Overdue    | -                 | Today                | -            | -                        |  |  |
| Meades, Murros, Rubela                                                                                                    | Overdue    |                   | Today                |              | -                        |  |  |
| 16/1640                                                                                                    | Overdue    | 1                 | Today                | Administered | MAXY 01, 2005 (18yrs 3m) |  |  |
| Varioria                                                                                                    | Overdue    |                   | Today                |              | -                        |  |  |
| bifuerza                                                                                                    | In Range   | -                 | Today - 30N 30, 2009 | -            | -                        |  |  |
| Preumococcal Polysecchande                                                                                                    | -          |                   | 3AN 03, 2052         | -            | -                        |  |  |
| Zostar                                                                                                    | -          | -                 | 34N 03, 2047         | -            | -                        |  |  |
| <ul> <li>History (II)</li> </ul>                                                                                                    |            |                   |                      |              |                          |  |  |
| Diphtheria, Tetanus, and Pertussis                                                                                                    | Aged Out   | 1                 | -                    | Administered | HK/ 01, 2990 (3yrs 3m)   |  |  |
| NAME ADDRESS OF TAXABLE PARTY OF TAXABLE PARTY OF TAXABLE | AQUE 00.   |                   | -                    |              | -                        |  |  |
| Human Papillomavirus                                                                                                    | Aged Out   | -                 | -                    | -            | -                        |  |  |
| Maniporteral                                                                                                    | Aread Chat |                   |                      |              | -                        |  |  |
| Pneumococcal Conjugate                                                                                                    | Aged Out   | 1                 |                      | Administered | 34N 11, 2019 (32ym)      |  |  |
| Palo                                                                                                    | Aged Out   | -                 | -                    | -            | -                        |  |  |
| Retarine                                                                                                    | Aced Out   |                   | -                    |              | -                        |  |  |
| Influenza & (HINI)                                                                                                    | -          | 1                 | -                    | Administered | DEC 18, 2018 (31ym 11m)  |  |  |

# Doing what's best